## Installatie Carplay interface Volvo V40

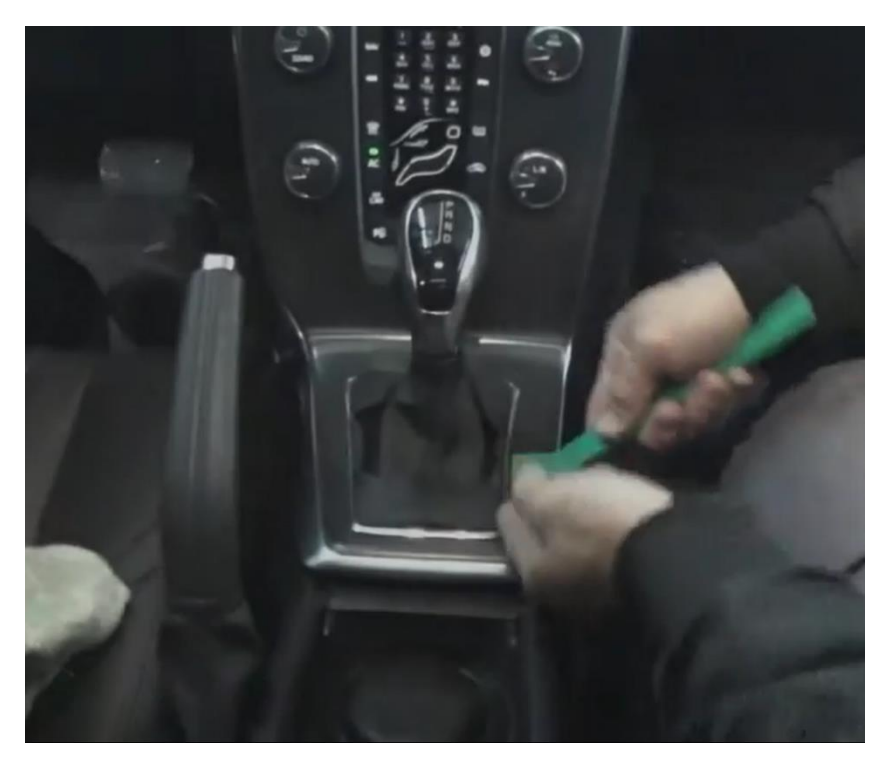

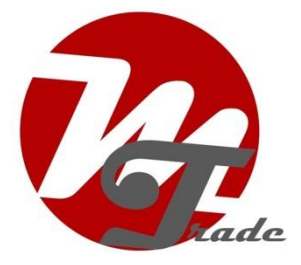

1. Klik de afdekplaat van de versnellingspook los

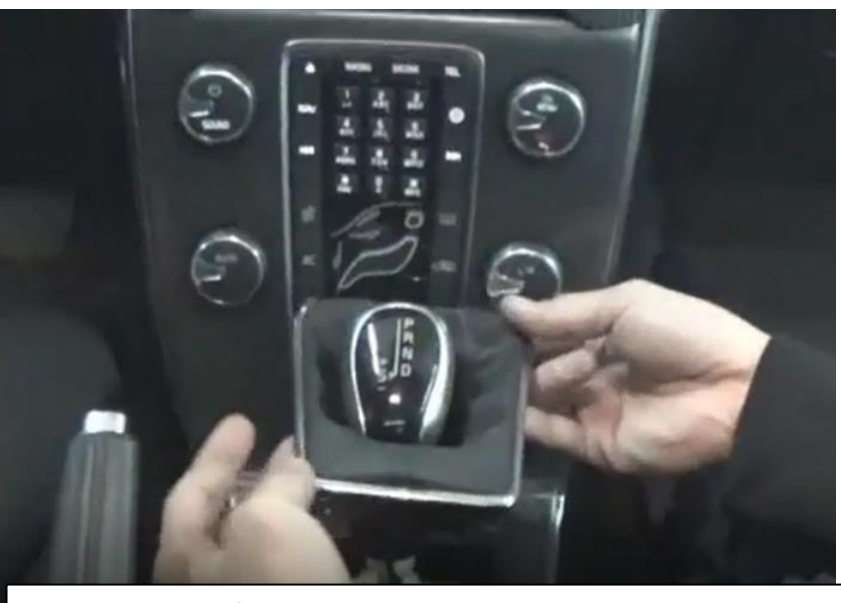

2. Trek de afdekplaat van de versnellingspook omhoog zodat er ruimte ontstaat

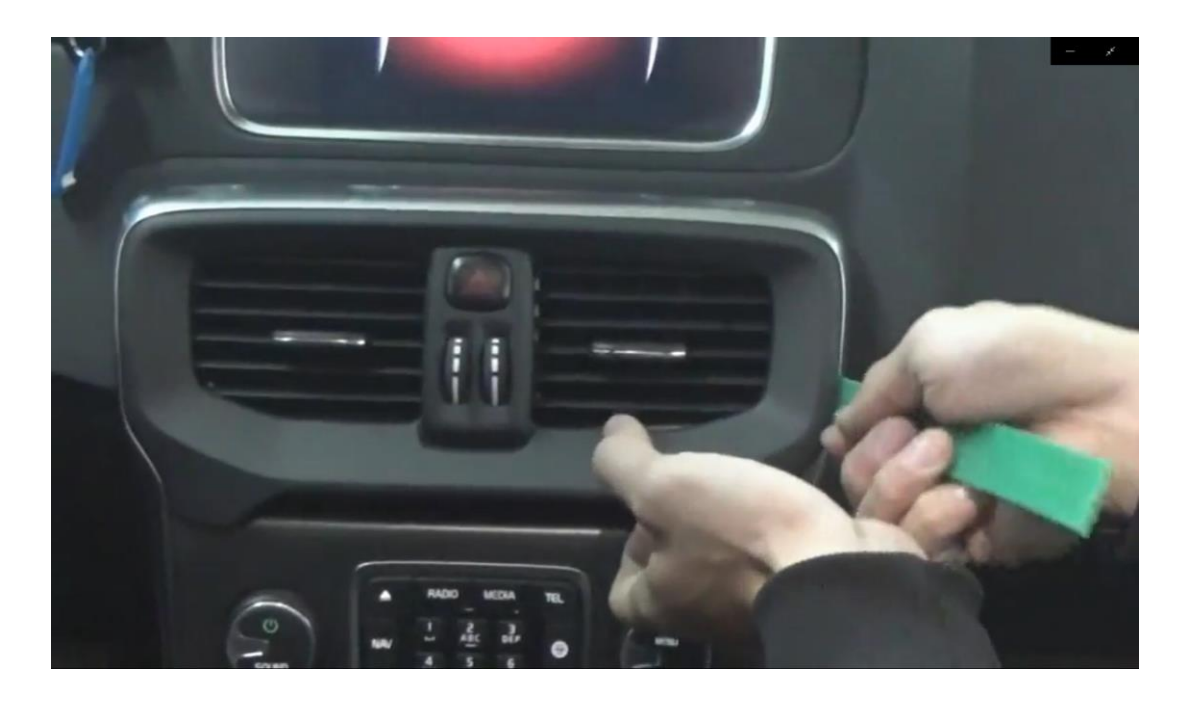

3. Klik de ventilatierooster omlijsting en de roosters eruit

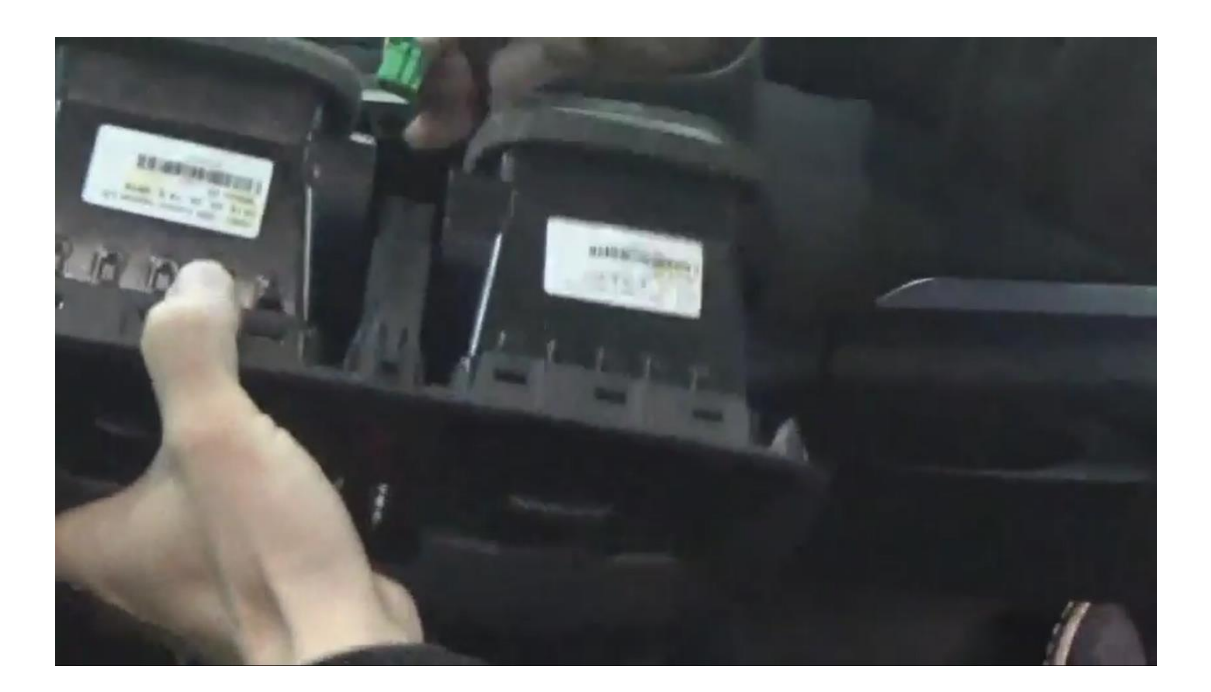

4. Trek de hele ventilatie-unit eruit en koppel de stekker los

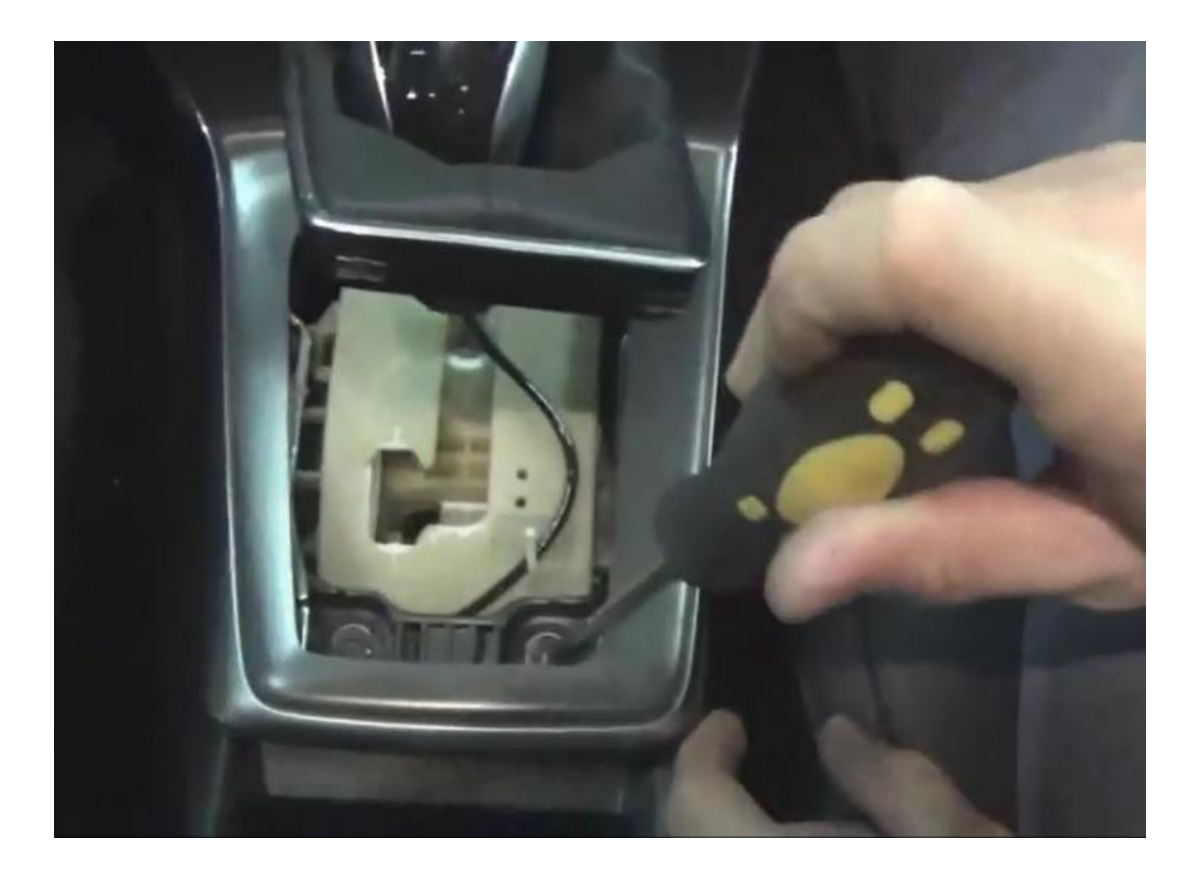

5. Verwijder de twee schroeven nabij de versnellingspook

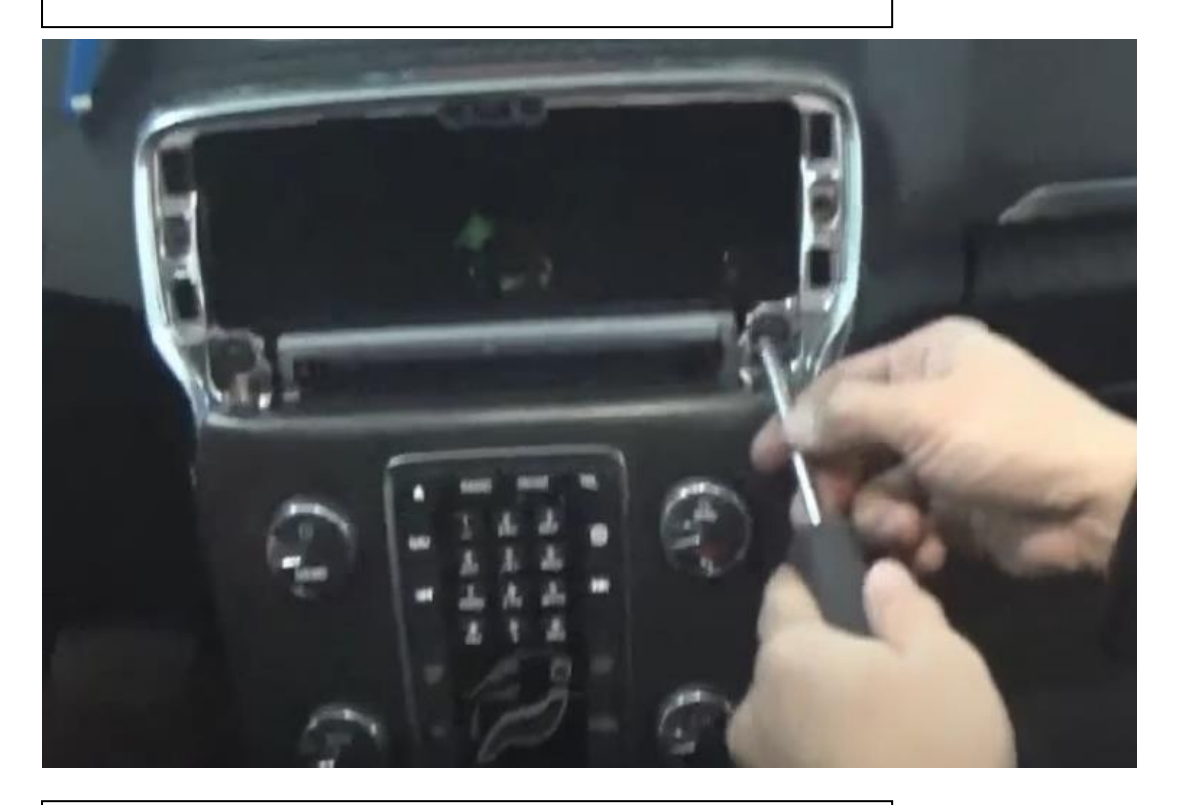

6. Verwijder de twee schroeven van het frontpaneel

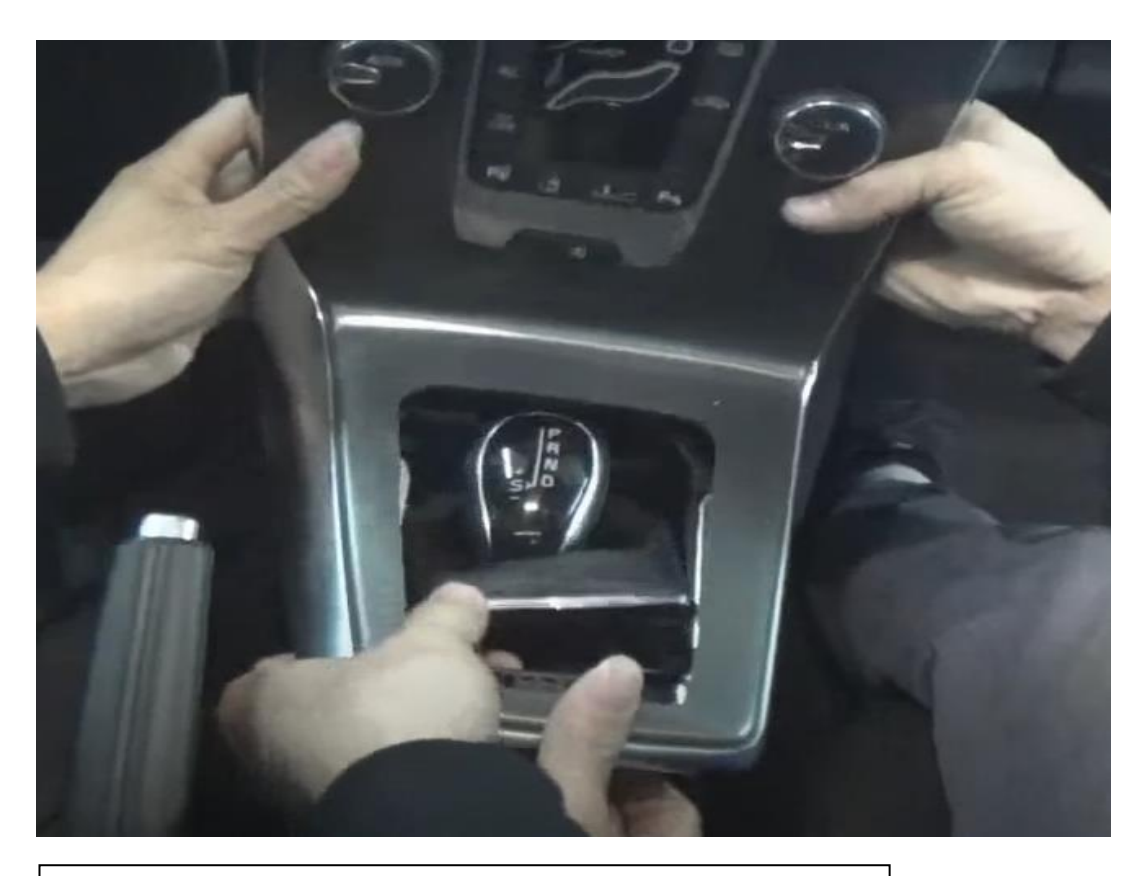

7. Verwijder het frontpaneel

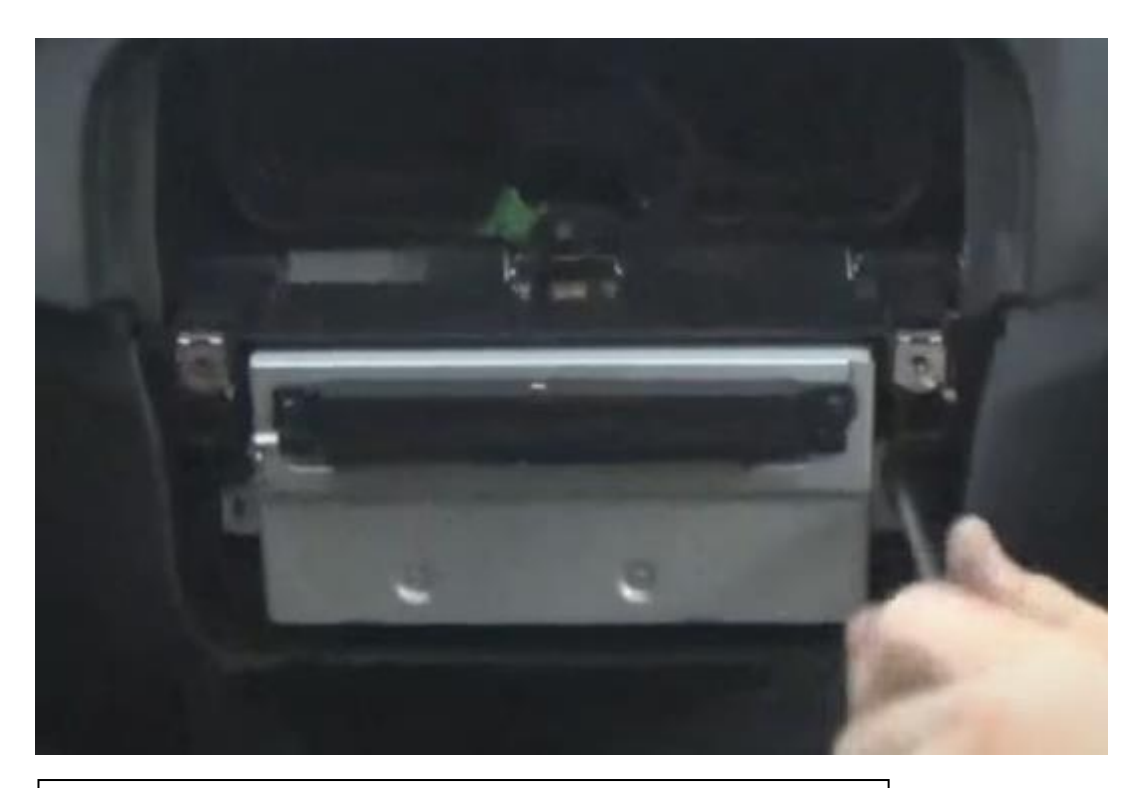

 Verwijder de schroeven van de radio en sluit de kabels aan achter op de radio (sluit de optische stekker over, zie video)

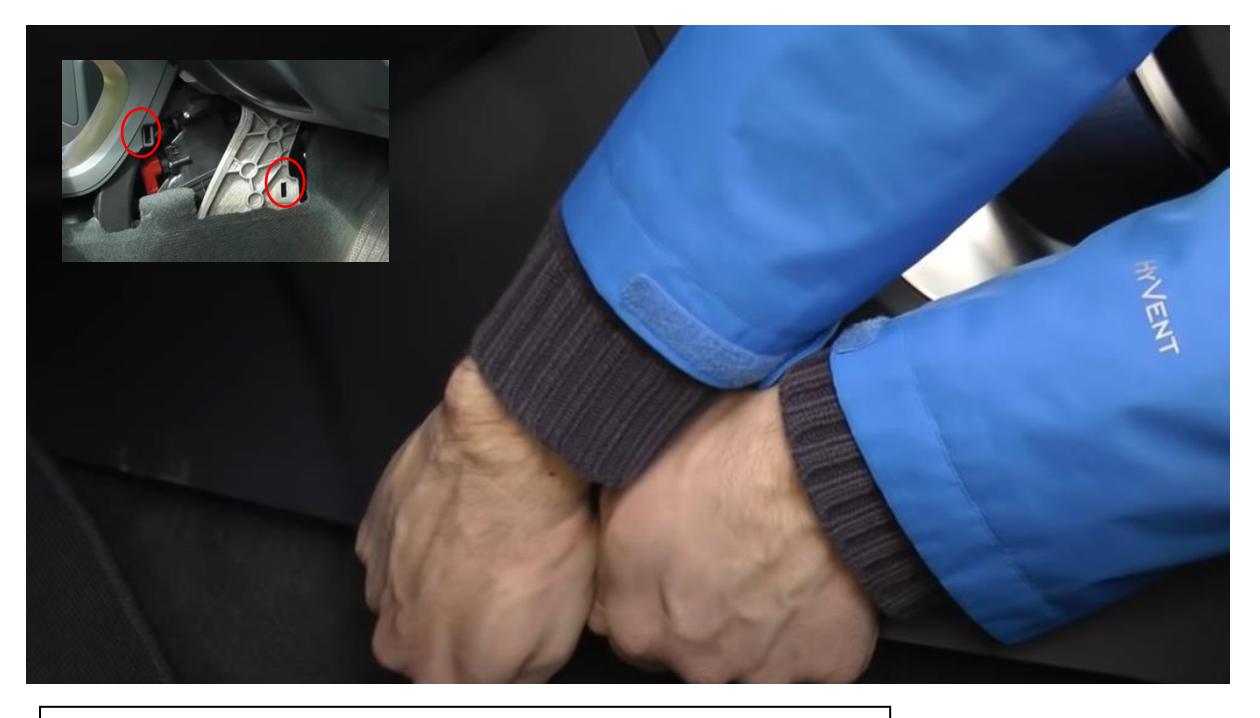

9. Trek het zijpaneel bij de medepassagier los (dit zit op twee plaatsen vastgeklikt)

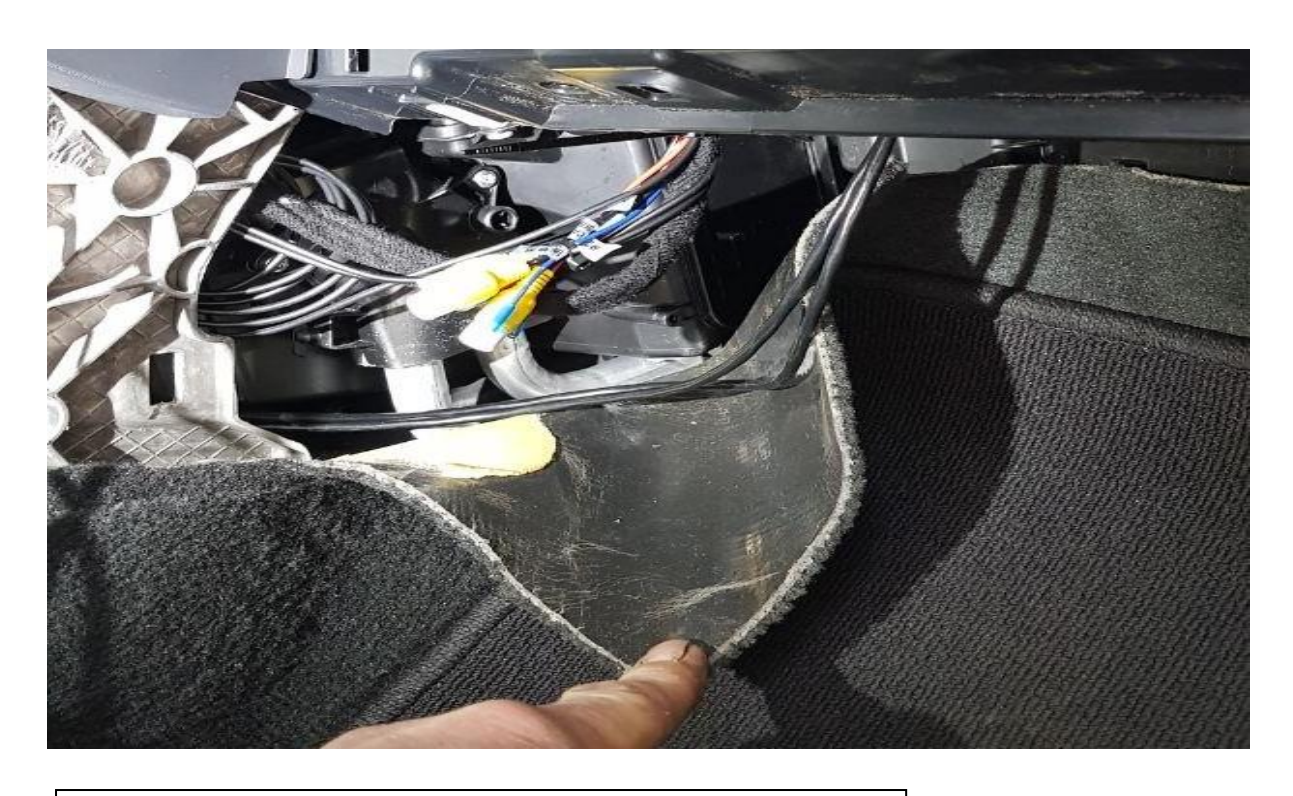

10. Trek de bekleding naar voren om ruimte te maken voor de interface (meer naar voren is meer ruimte beschikbaar)

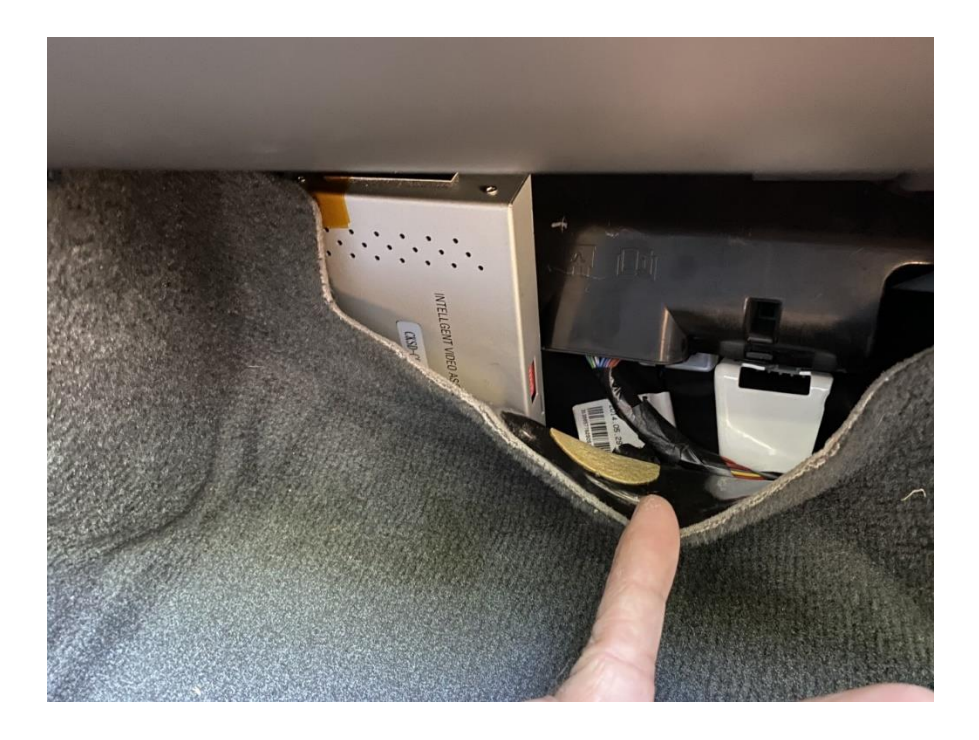

11. Mogelijke locatie voor plaatsing van de interface

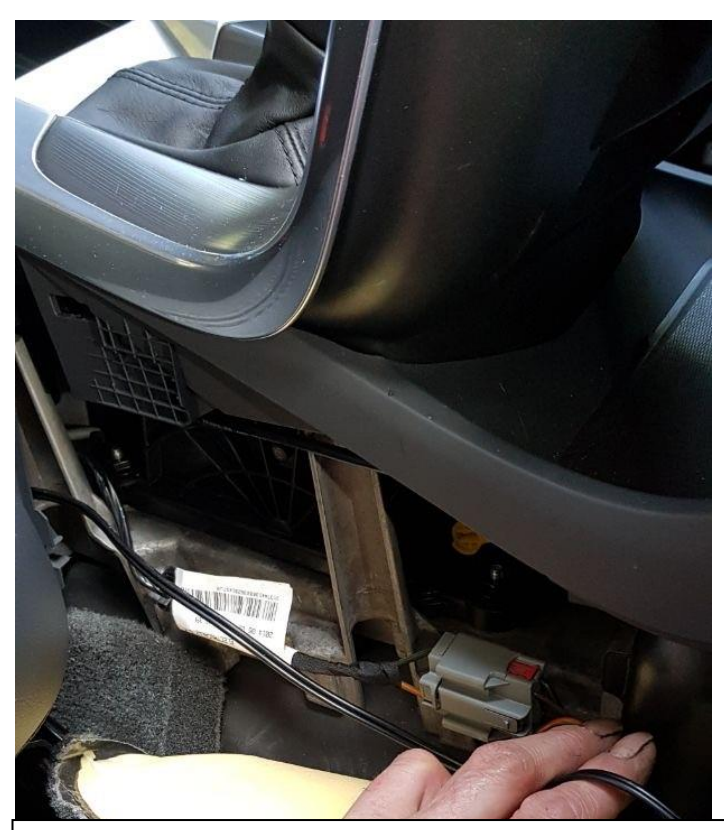

 Sluit de AUX-kabel aan op de AUX-stekker van de kabelboom van de interface en geleid de AUX-kabel richting de AUX/USB-poort in de midden armsteun.

Copyright *MoTrade* 2020

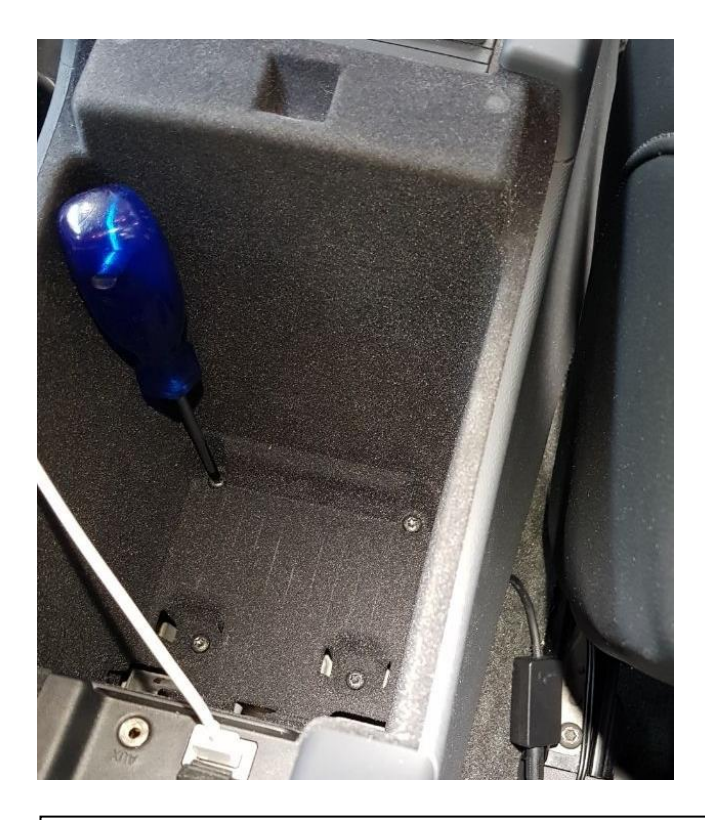

13. Schroef het binnenwerk van de armsteun los om ruimte te maken voor de kabeldoorvoer van de AUX-kabel

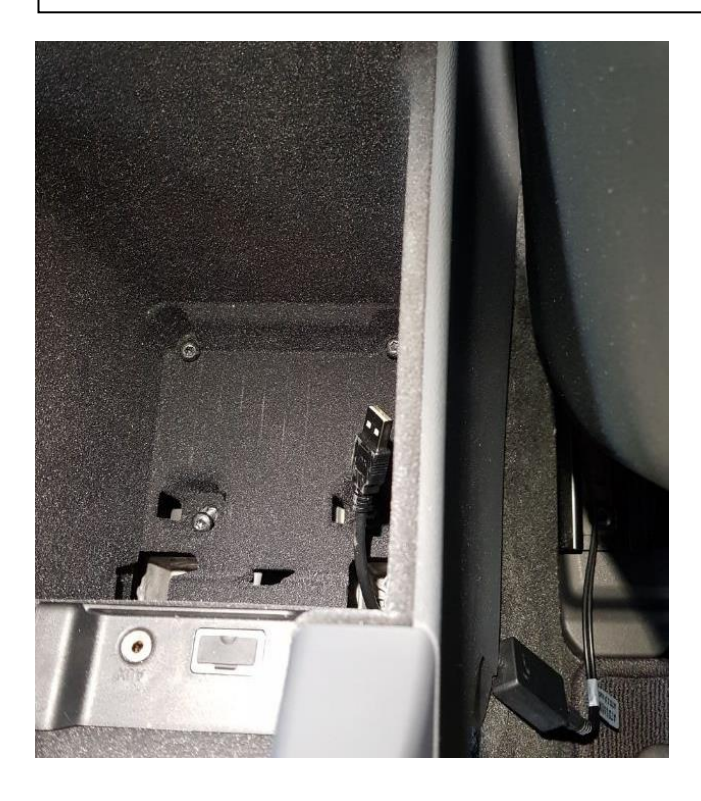

14. Geleid de AUX/USB stekker naar de AUX/USB plug

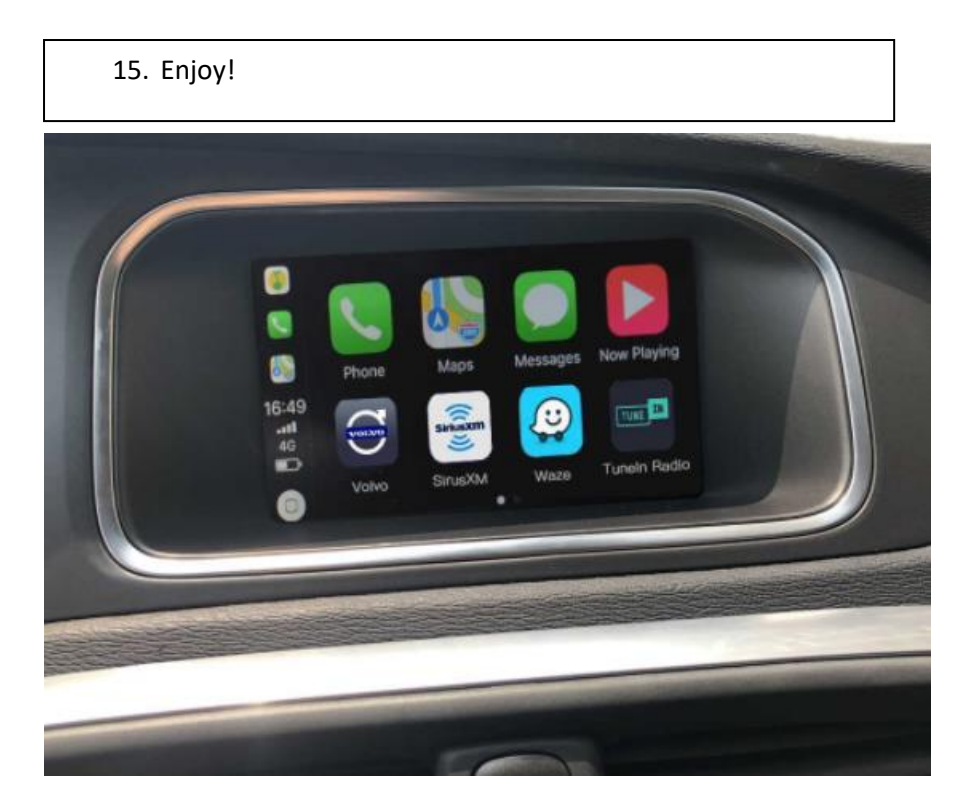

## Instellen taal en camera

Ga naar Setting.

Taal: Klik in het linkermenu op het een-na-onderste icoon en stel de taal in.

**Camera:** Klik in het linkermenu op car setting en kies de juiste configuratie voor de camera(s).

In het geval van een after-market camera en een handgeschakelde versnelling dient een stroomdraad te worden getrokken van het achterlicht naar de triggerdraad van de interface.

## Carlife / Android Android

Het systeem wordt geleverd met de (toekomstige wereldwijde) standaard Carlife. Vervang deze door Android Auto als volgt:

Ga naar hoofdmenu-settings-factory mode (vraag specifiek wachtwoord op bij Motrade) en kies de juiste applicatie.